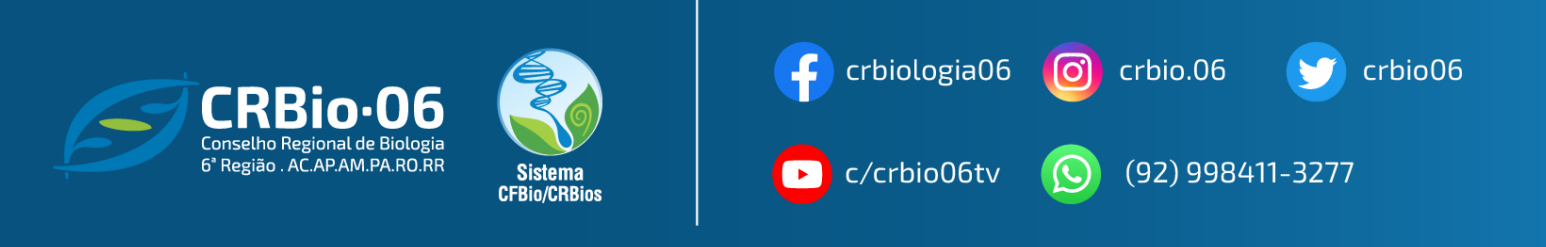

## TUTORIAL PARA GERAR SENHA DE ACESSO E IMPRESSÃO DE CERTIDÃO DE REGULARIDADE DE PESSOA JURÍDICA.

1. Após acessar www.crbio06.gov.br, clique no botão "Serviços" - "Para Empresas".

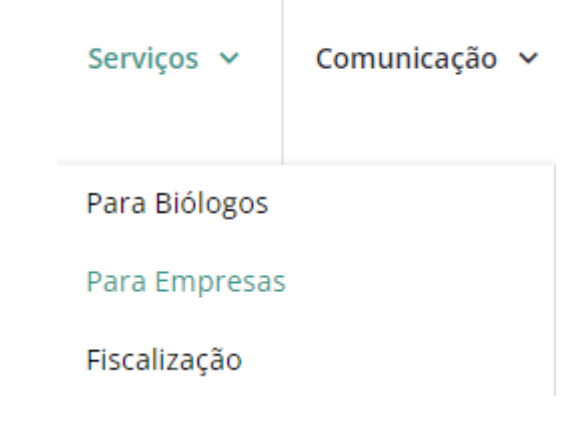

2. Clique no botão "ÁREA RESTRITA DO BIÓLOGO"

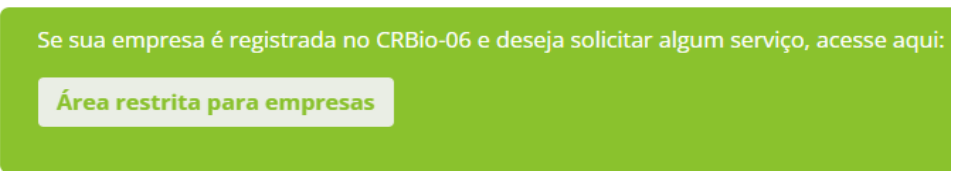

Você será redirecionado para a página SERVISOS ONLINE

3. Na coluna EMPRESA, clique em "CERTIDÃO DE REGULARIDADE"

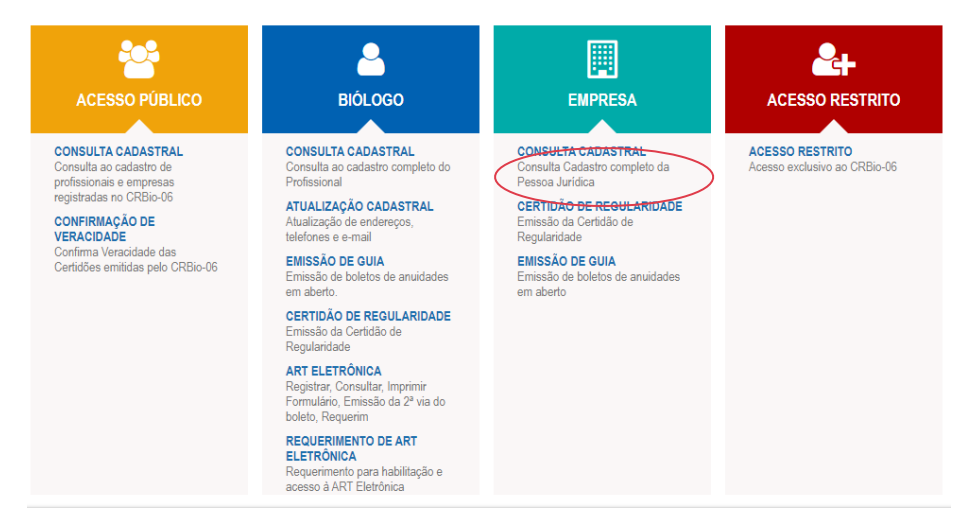

4. Caso não tenho Número de Registro de Pessoa Jurídica, na aba ACESSO PÚBLICO, clique em CONSULTA CADASTRAL informe o tipo de pesquisa: Pessoa Jurídica e selecione o tipo de busca: Nome ou CNPJ.

| ACESSO PUBLICO \ <mark>CONS</mark> L | JLTA CADASTRAL        |   |                           |   |
|--------------------------------------|-----------------------|---|---------------------------|---|
|                                      |                       |   |                           |   |
| Pesquisa                             |                       |   |                           |   |
| Informe o tipo de pesquisa           | Pessoa lurídica       | • |                           |   |
| Selecione o tipo de busca            | Nome                  | + | Informe o Nome da Empresa | 1 |
|                                      | Num. Registro         |   |                           |   |
|                                      |                       |   |                           |   |
|                                      | Nome                  | - |                           |   |
|                                      | Nome<br>Nome Fantasia | - |                           |   |

5. Será apresentada lista em ordem alfabética, com a RAZÃO SOCIAL das empresas registradas. LOCALIZE E ANOTE seu Número de Registro.

| Nº Registro Nome | Nome Fantasia Tipo<br>Socieda  | le Situação |
|------------------|--------------------------------|-------------|
| BOLDER           | NAO<br>INFORMA                 | DA ATIVO    |
| Página 1 de 1    |                                |             |
|                  | Depois clique em 🖪 no canto su | oerior dire |

- ann a Nº de Desistre venere concerne successite e sistema conde suc deste
- 6. Já com o N° de Registro, vamos acessar novamente o sistema, sendo que desta vez em SERVIÇOS / EMPRESA / ÁREA RESTRITA PARA EMPRESAS

| Serviços 🗸    | Comunicação 🗸 |                                                                                        |
|---------------|---------------|----------------------------------------------------------------------------------------|
| Para Biólogos |               |                                                                                        |
| Para Empresas |               |                                                                                        |
| Fiscalização  |               | Se sua empresa é registrada no CRBio-06 e deseja solicitar algum servico, acesse aqui: |
|               |               | Área restrita para empresas                                                            |

CRBIO-06 - CONSELHO RECIONAL DE BIOLOGIA DA 6ª REGIÃO – AC.AP.AM.PA.RR.RO Boulevard Mundi – Av. Ephigênio Salles, 2300, salas 201/202 B, – Aleixo – CEP 69060-020 – Manaus (AM) **7.** Clique em **Certidão de Regularidade** e preencha, usando apenas caracteres numéricos, os dados.

Caso seja seu primeiro acesso clique em "1° ACESSO? Para obter senha de acesso. Clique aqui!"

Caso tenha esquecido a senha clique em "Esqueceu sua senha? Clique aqui. "

| Acesso ao sistema                                                                       |
|-----------------------------------------------------------------------------------------|
| Número de Registro *                                                                    |
| CNPJ *                                                                                  |
| Senha *                                                                                 |
| ENTRAR                                                                                  |
| VOLTAR                                                                                  |
| Esqueceu sua senha? Clique aqui.<br>1º acesso? Para obter senha de acesso, clique aqui. |

Acesse com os dados Número do Registro da Empresa e o CNPJ.
Em seguida clique em ENVIAR. Uma senha será enviada para o e-mail cadastrado.
Confirme o recebimento na sua Caixa de Entrada, em seguida, clique em VOLTAR.

| Preencha                                                                                                    | as informações abaixo |  |  |  |
|----------------------------------------------------------------------------------------------------|-----------------------|--|--|--|
| Tipo de Registro<br>Registro                                                                                                    | Empresa 🗸             |  |  |  |
| CPF/CNPJ                                                                                                    |                       |  |  |  |
| Obs.: O Código de Acesso (Senha) será enviado para o e-<br>mail cadastrado no CRBIO06.                                                           |                       |  |  |  |
| (*) Preenchimento obrigatório.                                                                                                    |                       |  |  |  |
| Confi                                                                                                    | rmar 🥑 Cancelar 😣     |  |  |  |
| Verifique se o e-mail com o código de acesso encontra-se na sua<br>Caixa de SPAM ou Lixo Eletrônico, caso não chegue em sua Caixa de<br>Entrada. |                       |  |  |  |

**9.** Selecione novamente ACESSO RESTRITO / EMPRESA / CERTIDÃO DE REGULARIDADE e agora, com todos os dados de acesso, PREENCHA CORRETAMENTO e clique em CONFIRMAR. E clique em **IMPRIMIR** 

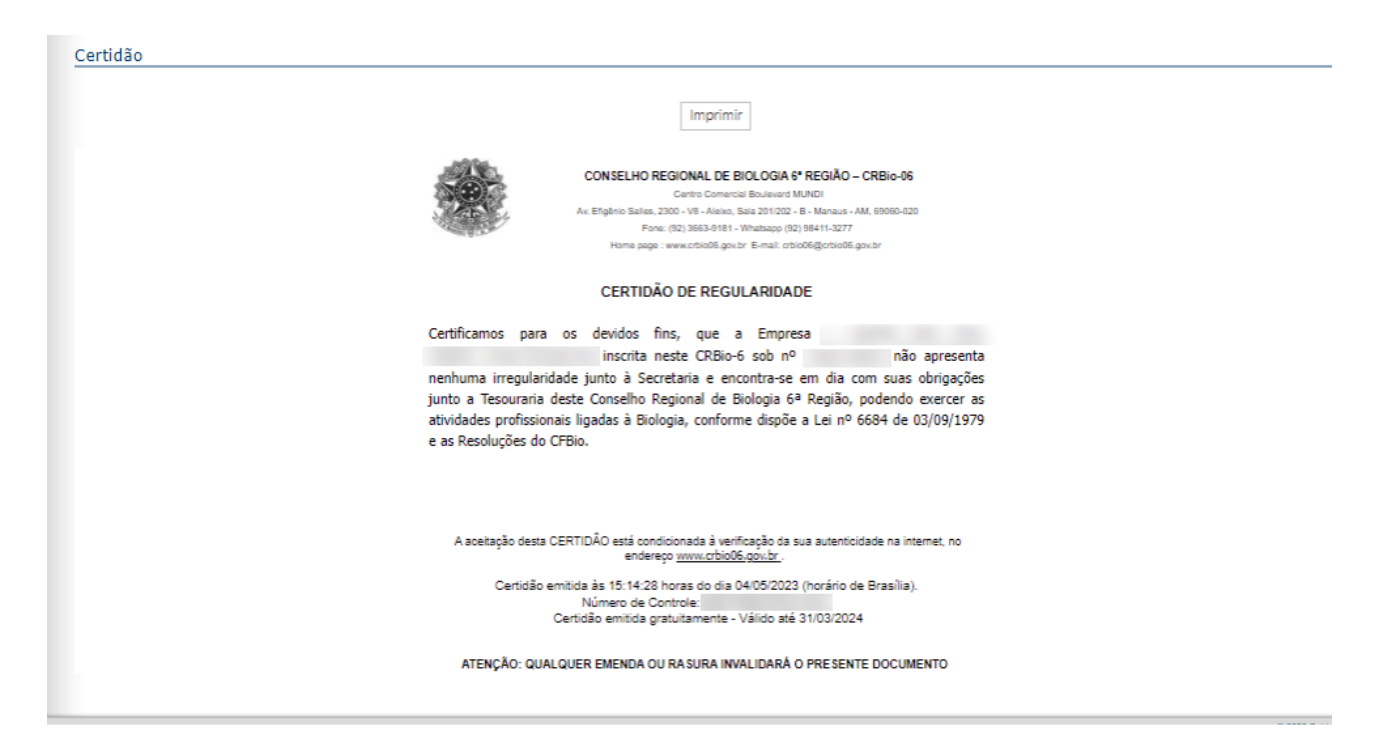

10. No caso de novo Responsável Técnico solicite a renovação do TRT para o setor de Fiscalização. Caso o TRT não esteja inserido, solicite para o E-mail <u>fiscalização@crbio06.gov.br</u> o Certificado de PJ e TRT

Dúvidas: (92) 98555-8608 (WhatsApp) ou E-mails: fiscalizacao@crbio06.gov.br.

As imagens usadas neste tutorial são apenas para efeito ilustrativo e servem como orientação para emissão de documentos pelo profissional Biólogo!